#### План уроку

з предмету «технологія програмування та створення програмних продуктів»

Тема4. Програмування в об'єктно – орієнтованих середовищах.

Тема уроку: Програмування діалогових вікон засобами об'єктно – орієнтованого середовища Visual Basic for Applications.

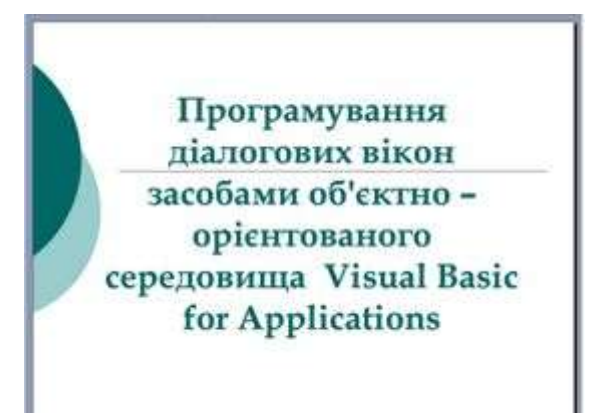

- Навчальна мета: навчити розробляти інтерфейс діалогового вікна, складати програми для опрацювання подій, користуватись об'єктами керування VBA, встановлювати їх властивості.
- **Виховна мета:** виховати точність, акуратність, любов до обраної професії, вміння доводити до завершення розпочату справу.
- Розвиваюча мета: розвивати логічне мислення учнів, здатність аналізувати та робити висновки.

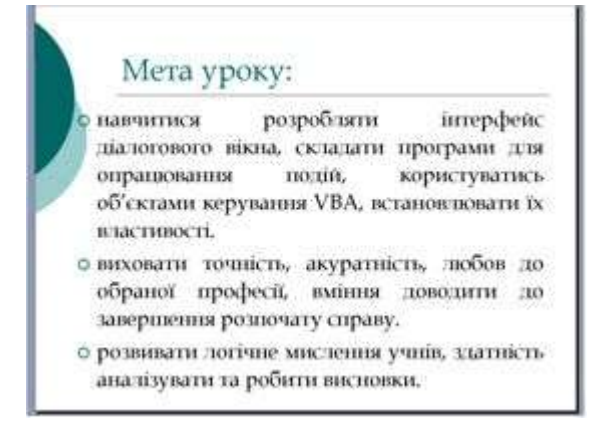

Тип уроку: засвоєння навичок і умінь.

**Метод проведення:** частково – пошуковий, демонстрація, розповідь, виконання практичних завдань.

Унаочнення: конспект – лекція уроку, карточки завдань, 14 ПК, мультимедійний проектор.

**Міжпредметні зв'язки:** англ. мова – розуміння значень ключових слів операторів VBA, основи програмування – поняття змінної, масиву, операторів, процедури, бух. облік - поняття погодинної та відрядної оплати праці.

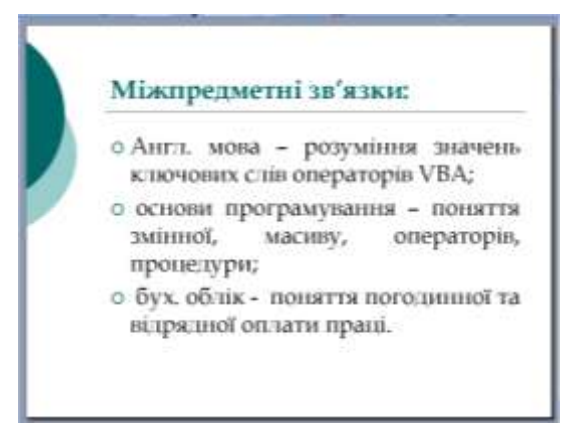

# Хід уроку

# I. Організаційна частина.

- 1) доповідь чергового про явку учнів;
- 2) перевірка готовності учнів до уроку;
- 3) коротке повторення правил техніки безпеки та поведінки учнів в комп'ютерному класі.

# **II.** Актуалізація опорних знань учнів.

1) виконання тестових завдань на ПК;

## Запитання для комп'ютерного тестування знань

# а) Як завантажити редактор Visual Basic for Applicators?

- Пуск $\rightarrow$ Програми $\rightarrow$  Visual Basic for Applicators;
- За допомогою ярлика на робочому столі;
- У вікні будь якого додатку MsOffice задати команду Сервіс Maкpoc Pedaktop Visual Basic.

# b) Як додати форму користувача в середовищі VBA?

- Insert→UserForm;
- File  $\rightarrow$  UserForm;
- View  $\rightarrow$  UserForm.

# с) У якому вікні відображаються проекти, над якими працює користувач?

- У вікні Провідника проектів (Project Explorer);
- У вікні властивостей об'єктів (Properties Window);
- На панелі елементів керування.

# d) Як вивести на екран панель елементів управління, якщо вона відсутня у робочому вікні?

- View→ToolBox;
- Format $\rightarrow$  ToolBox;
- File $\rightarrow$  ToolBox.

## е) Як відобразити декілька вклади нок діалогового вікна на формі?

- За допомогою елемента керування ListBox;
- За допомогою елемента керування TextBox;
- За допомогою елемента керування MultiPage.

# f) Як називається впорядкована сукупність змінних величин?

- масив;
- набір;
- перелік.

# g) Які бувають масиви?

- одновимірні та двовимірні;
- тривимірні;
- багатовимірні.

# h) Для чого створюється програмний код?

- Для реакції на події, ініційовані користувачем;
- Для виконання пунктів меню;

# i) Як перейти в режим набору програмного коду?

- View→Code;
- File $\rightarrow$ Code;
- Format $\rightarrow$ Code.

# j) Як перейти в режим набору програмного коду?

- View $\rightarrow$ Code;
- File $\rightarrow$ Code;
- Format $\rightarrow$ Code.
- 2) фронтальне опитування з демонстрацією за допомогою мультимедійного проектора:
  - а. як створити форму діалогового вікна UserForm і задати рядок заголовку?
  - b. як задати вкладники діалогового вікна та їх назви?
  - с. як відобразити текстове поле, кнопку?
  - d. як відобразити мітку та задати її властивості?
  - е. який оператор дозволяє вивести на екран діалогове вікно для введення даних?
  - f. як відобразити список та комбінований список?
  - g. який оператор дозволяє вивести інформацію у поле списку.

**III. Мотивація навчальної діяльності:** за кваліфікаційною характеристикою технік – програміст повинен уміти розробляти програми рішення задач, здійснювати їх налагодження та експериментальну перевірку.

Проблемна ситуація: фірма «Інфотех» застосовує погодинну оплату праці працівників, а фірма «Деталь» - відрядну. Обидві фірми мають по 5 працівників. Сьогодні на уроці ми повинні розробити діалогове вікно, на першій вкладниці якого в комбінований список помістити прізвища та ініціали працівників фірми «Інфотех», на другій – працівників фірми «Деталь», а також обчислити фонд оплати праці для обох фірм.

| Проблемна ситуація:                                                                                                    |
|----------------------------------------------------------------------------------------------------|
| Фірма «Інфотек» масносовує походницу оплат<br>праці праціянняків, а фірма «Дегаль» - відроду<br>Общий фірми макоть по 5 праціяннясів. Ропробит<br>діахогове відно, на першій вазадниці якого<br>конфінованний список позвіснити прінянца та ініціал<br>праціяннякі фірми «Інфотек», на другій - праціяннясі<br>фірми «Дегаль», а паков обчислити фоксі оклат<br>подці для сбох фірм. |

IV. Повідомлення теми, мети уроку з використанням презентації MsPowerPoint.

V. Вивчення нового матеріалу:

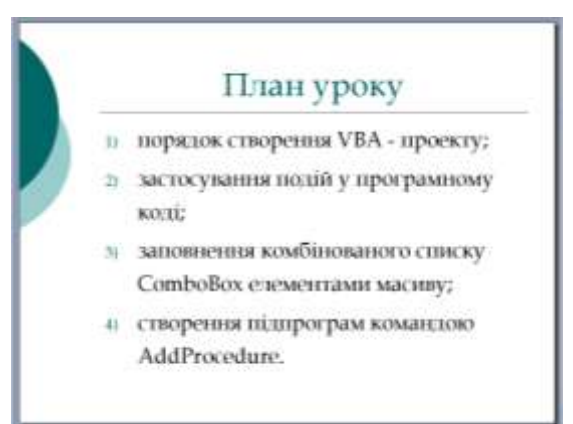

1) порядок створення VBA - проекту;

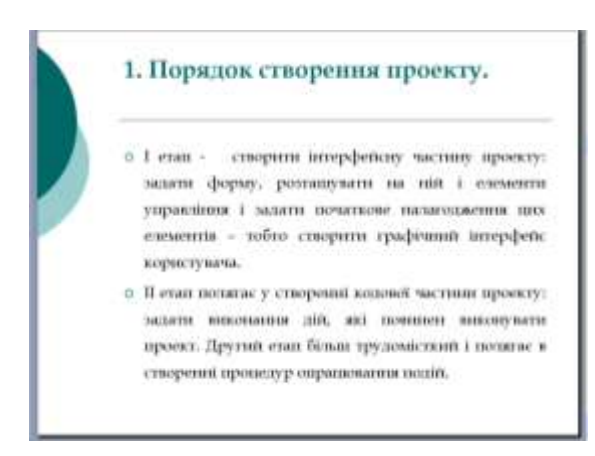

2) застосування подій у програмному коді;

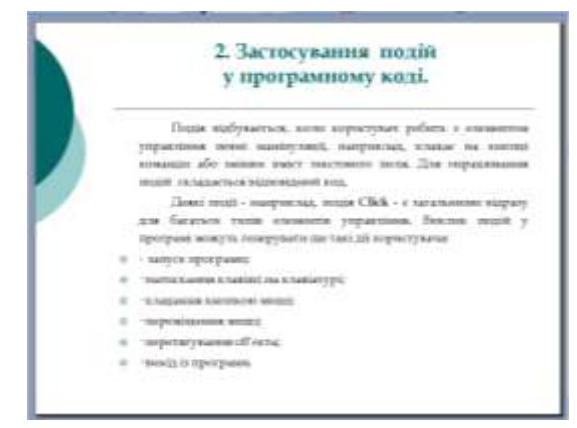

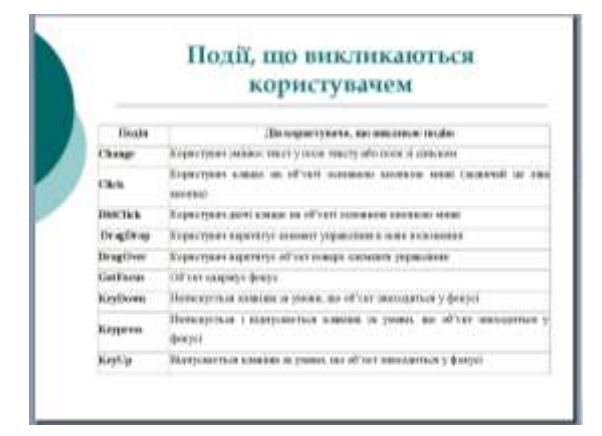

3) заповнення комбінованого списку елементами масиву;

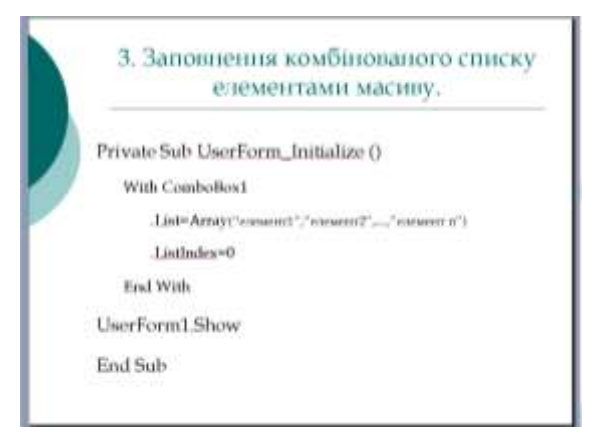

4) створення підпрограм командою Add Procedure.

|       | Add Proc                                                                                                    | edure.    |
|-------|----------------------------------------------------------------------------------------------------|-----------|
| Комал | ua: Insert→Add                                                                                                    | Procedure |
|       | Edd France Core<br>Spece and<br>Then<br>If gas<br>If gas<br>Provides<br>Provides<br>Provid |           |

#### VI. Первинне застосування набутих знань.

Пробна вправа: розробити VBA – проект діалогового вікна «Нарахування заробітної плати», яке включає дві вкладники – погодинна оплата, відрядна оплата. Комбінований список першої вкладники заповнити прізвищами працівників фірми «Інфотех». За допомогою діалогових вікон оператора InputBox, ввести кількість годин, відпрацьованих кожним працівником за 1 місяць. Табель обліку робочого часу відобразити за допомогою списку виведення. Організувати процедуру для обчислення загального фонду робочого часу та фонду заробітної плати, якщо тарифна ставка працівника становить 10гр.

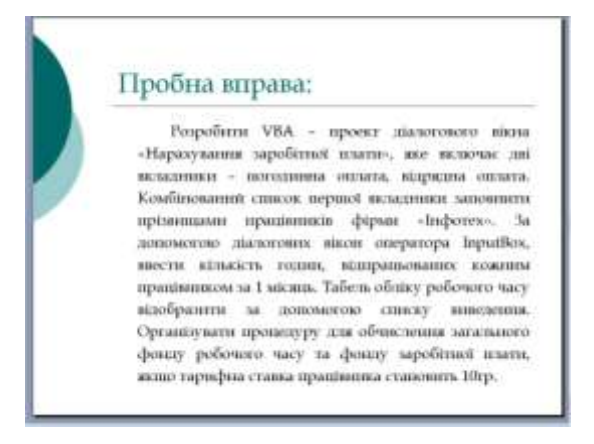

Рекомендований вигляд форми діалогового вікна:

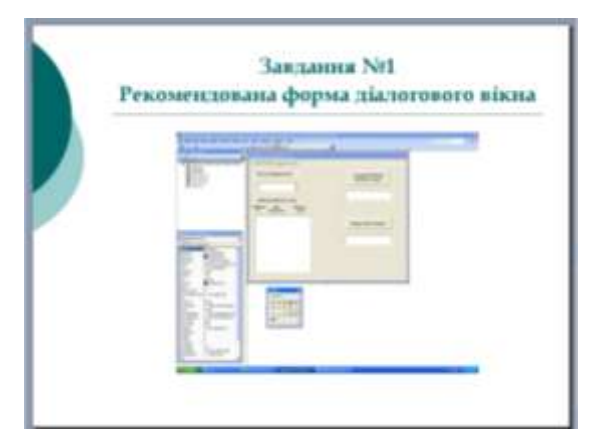

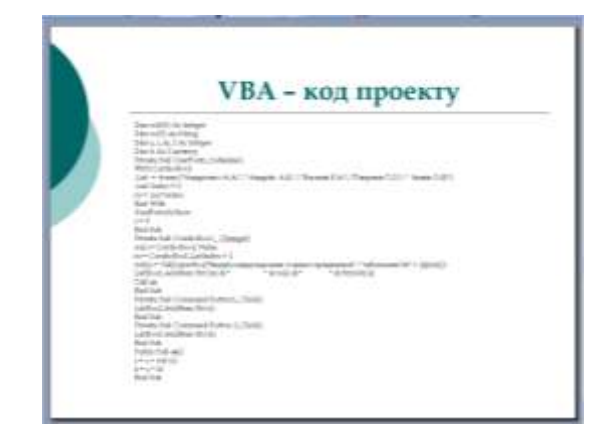

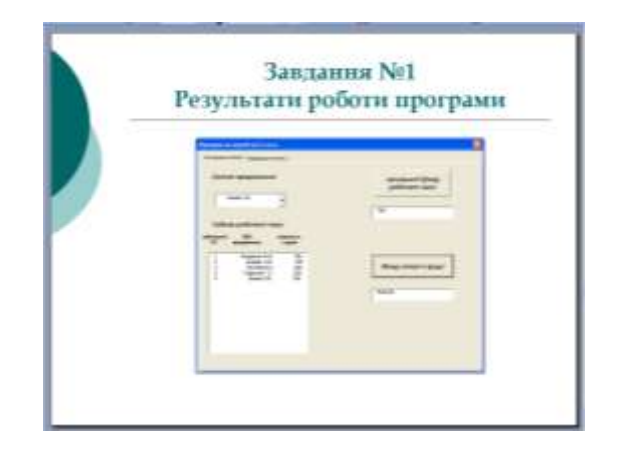

## VII. Тренувальна вправа.

На другій вкладниці діалогового вікна, яке називається відрядна оплата, комбінований список заповнити прізвищами працівників фірми «Деталь». За допомогою діалогових вікон оператора InputBox, ввести кількість деталей, виготовлених кожним працівником за 1 місяць. Облік виготовленої продукції відобразити за допомогою списку виведення. Організувати процедуру для обчислення загальної кількості виготовленої продукції та фонду заробітної плати, якщо розцінка за виготовлення одиниці продукції становить 10гр.

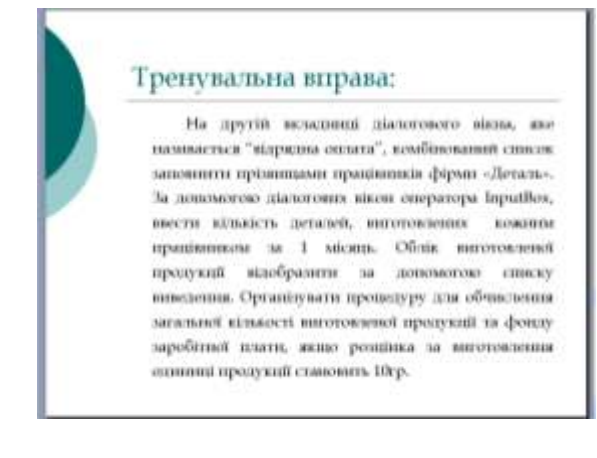

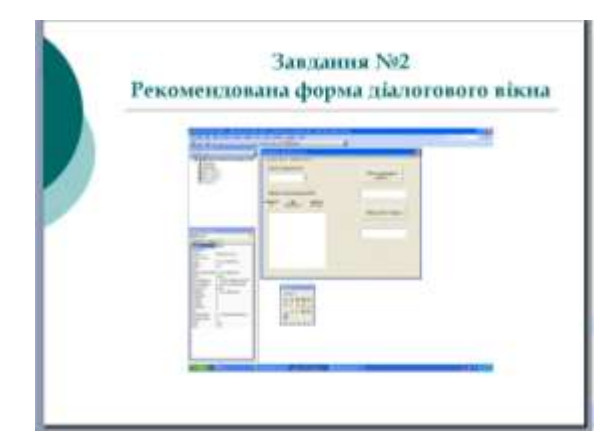

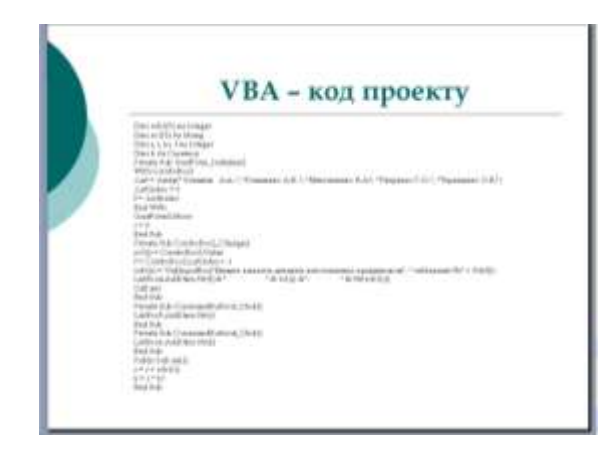

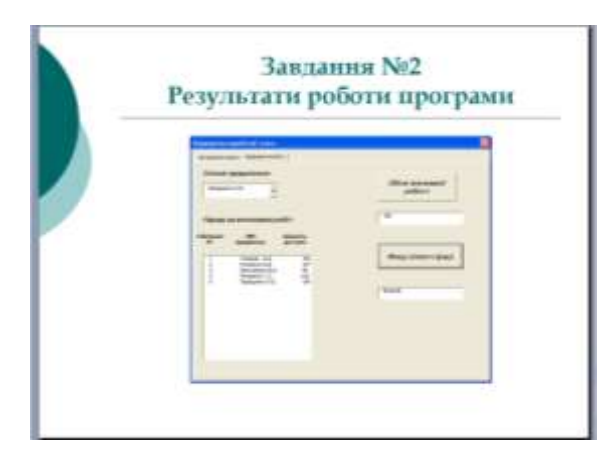

**VIII. Домашнє завдання**: додати ще по одному списку виведення на кожній вкладинці, на якому відобразити нараховану заробітну плату кожного працівника.

Опрацювати теоретичний матеріал за конспектом – лекцією.

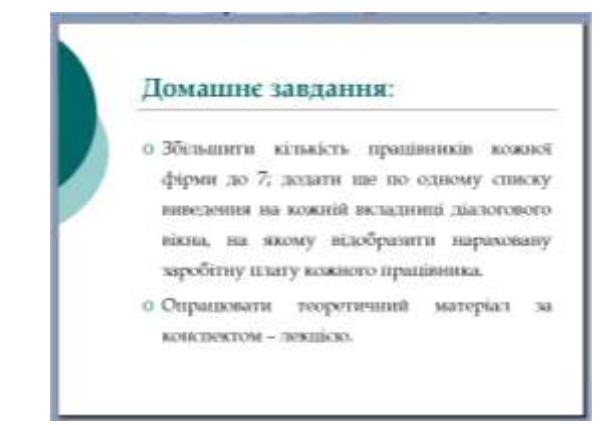

IX. Підведення підсумків уроку.

Викладач

О.В.Бодлак

#### 1. Порядок створення проекту.

Створення проекту мовою VBA складається з двох етапів. На першому етапі потрібно створити інтерфейсну частину проекту. Потрібно задати форму, розташувати на ній потрібні елементи управління і задати початкове налагодження цих елементів – тобто створити графічний інтерфейс користувача.

Другий етап полягає у створенні кодової частини проекту. Тобто, потрібно задати виконання дій, які повинен виконувати проект. Другий етап більш трудомісткий і полягає в створенні процедур опрацювання подій. В цих процедурах потрібно вказати дії, що будуть виконуватись в результаті маніпулювання відповідними елементами управління.

Якщо засоби VBA використовуються для створення процедур та функцій користувача табличного процесора, то форми можуть не використовуватись, і в цьому випадку вміст проекту обмежується лише створенням модулів.

#### 2. Застосування подій у програмному коді.

Об'єкти програми можуть реагують на дії користувача або інші зовнішні дії. Ці дії враховуються за допомогою подій.

Подія відбувається, коли користувач робить з елементом управління певні маніпуляції, наприклад, клацає на кнопці команди або змінює вміст текстового поля. Для опрацювання подій пишеться відповідний код.

Деякі події - наприклад, подія **Click** ~ є загальними відразу для багатьох типів елементів управління. Виклик подій у програмі можуть генерувати ще такі дії користувача:

- · запуск програми;
- · натискання клавіші на клавіатурі;
- · клацання кнопкою миші;
- · переміщення миші;
- · перетягування об'єкта;
- · вихід із програми.

#### Події, що викликаються користувачем

| Подія    | Дія користувача, що викликає подію                                            |
|----------|-------------------------------------------------------------------------------|
| Change   | Користувач змінює текст у поле тексту або поле зі списком                     |
| Click    | Користувач клацає на об'єкті основною кнопкою миші (зазвичай це ліва кнопка)  |
| DblClick | Користувач двічі клацає на об'єкті основною кнопкою миші                      |
| DragDrop | Користувач перетаскує елемент управління в нове положення                     |
| DragOver | Користувач перетаскує об'єкт поверх елемента управління                       |
| GotFocus | Об'єкт одержує фокус                                                          |
| KeyDown  | Натискується клавіша за умови, що об'єкт знаходиться у фокусі                 |
| Keypress | Натискується і відпускається клавіша за умови, що об'єкт знаходиться у фокусі |
| KeyUp    | Відпускається клавіша за умови, що об'єкт знаходиться у фокусі                |

#### 3. Заповнення комбінованого списку елементами масиву.

Комбінований список поєднує текстове поле зі звичайним списком в одному елементі керування. Крім компактного і зручного відображення великих переліків даних даний елемент допускає можливість доповнення списку новими даними. Щоб заповнити список елементами масиву при відкритті діалогового вікна застосовують оператор:

.List=Array("елемент1", "елемент2",..., "елемент n") Фрагмент програмного коду буде мати вигляд: Private Sub UserForm1\_Initialize () With ComboBox1 .List=Array("елемент1", "елемент2",..., "елемент n") .ListIndex=0 End With UserForm1.Show End Sub

#### 4.Створення підпрограми командою Add Procedure.

У середовищі VBA можна створювати блоки програмного коду, на які можна потім посилатися по імені. Такий блок може бути неодноразово викликаний з різних місць програми. Такі блоки програмного коду називаються підпрограмами – процедурами.

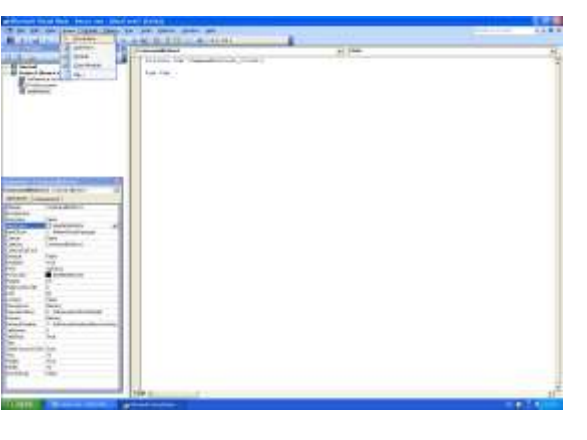

| Name: aal OK   Type Cancel   © Sub Cancel   © Eunction Property   Scope Public   © Private   All Local variables as Statics |
|----------------------------------------------------------------------------------------------------|

З'явиться вікно коду процедури:

Public Sub aa ()

оператори

End Sub

## Завдання №1 Рекомендована форма діалогового вікна

| and the second second se |                                                                                                    |                                                                                                    | Ø |
|----------------------------------------------------------------------------------------------------|----------------------------------------------------------------------------------------------------|----------------------------------------------------------------------------------------------------|---|
| and the second second second                                                                                                    | Annume states   suggest states                                                                                                    |                                                                                                    |   |
| E Confront                                                                                                    |                                                                                                    | A second second s |   |
| Diversition of the second                                                                                                    | Contra de la contra                                                                                                    | potenero way                                                                                                    |   |
| Creations                                                                                                    | *                                                                                                    |                                                                                                    |   |
|                                                                                                    | and the second second se |                                                                                                    |   |
|                                                                                                    | Taken in any                                                                                                    |                                                                                                    |   |
|                                                                                                    | 20 alimitation colore                                                                                                    |                                                                                                    |   |
|                                                                                                    |                                                                                                    | Anna company and                                                                                                    |   |
|                                                                                                    |                                                                                                    |                                                                                                    |   |
| and testers                                                                                                    |                                                                                                    |                                                                                                    |   |
| Wi (count)                                                                                                    |                                                                                                    |                                                                                                    |   |
| m Comments                                                                                                    |                                                                                                    |                                                                                                    |   |
| 9/8 1-10-5-5-5%                                                                                                    |                                                                                                    |                                                                                                    |   |
| 3- telpholform                                                                                                    |                                                                                                    |                                                                                                    |   |
|                                                                                                    | Tini Incorrect Constant                                                                                                    |                                                                                                    |   |
| a Branna                                                                                                    |                                                                                                    |                                                                                                    |   |
| And A                                                                                                    | index B                                                                                                    |                                                                                                    |   |
|                                                                                                    | Contract of the second second                                                                                                    |                                                                                                    |   |
| Fold I Althout United                                                                                                    |                                                                                                    |                                                                                                    |   |
| Agent   https://www.ine                                                                                                    | -31 80                                                                                                    |                                                                                                    |   |
| Gette 3-Mountemarks                                                                                                    | -                                                                                                    |                                                                                                    |   |
| Soft Felm                                                                                                    |                                                                                                    |                                                                                                    |   |
| and a                                                                                                    |                                                                                                    |                                                                                                    |   |
|                                                                                                    |                                                                                                    |                                                                                                    |   |
|                                                                                                    |                                                                                                    |                                                                                                    |   |
|                                                                                                    |                                                                                                    |                                                                                                    |   |
| NA                                                                                                    |                                                                                                    |                                                                                                    |   |

VBА – код проекту

Dim rob(5) As Integer Dim ro(5) As String Dim s, i, m, f As Integer Dim k As Currency

Private Sub UserForm\_Initialize()

With ComboBox1 .List = Array("Андрієнко А.А.", "Андріїв А.В. ", "Василів В.А.", "Гаврилів Г.О.", " Іванів О.В.") .ListIndex = 0m = .ListIndexEnd With UserForm3.Show s = 0End Sub Private Sub ComboBox1 Change() ro(i) = ComboBox1.Valuem = ComboBox1.ListIndex + 1rob(i) = Val(InputBox("Введіть відпрацьовані години працівника", " табельний №" + Str(m))) ListBox1.AddItem Str(m) & " " & ro(i) & " " & Str(rob(i)) Call aa End Sub Private Sub CommandButton1\_Click() ListBox2.AddItem Str(s) End Sub Private Sub CommandButton2\_Click() ListBox3.AddItem Str(k) End Sub Public Sub aa() s = s + rob(i)k = s \* 10End Sub

## Завдання №2 Рекомендована форма діалогового вікна

|                                                                                                    | * M: M: T (S (2) #                                                             | 1                           |  |
|----------------------------------------------------------------------------------------------------|--------------------------------------------------------------------------------|-----------------------------|--|
|                                                                                                    | Disastances application to                                                     |                             |  |
| Advances of each point Advances Advances Advances Advances Advances Advances Advances                                                                                                    | Ditar gageneer                                                                 | Citize pressared<br>pelices |  |
|                                                                                                    | Algong no processor public<br>references (85) sensitive<br>M sensitives ground |                             |  |
|                                                                                                    |                                                                                | Bang annar agus (           |  |
| et France ()<br>Stelle (Lengensel)<br>Stelle (Lengensel)<br>Stelle (Leng |                                                                                |                             |  |
|                                                                                                    |                                                                                |                             |  |
| enderner i heteroligiset en<br>sekontas i kelesakantasta<br>sekon has<br>dan i folositastantasta<br>dan i folositastas<br>dan i                                                                                                    |                                                                                |                             |  |
| Pa 1                                                                                                    |                                                                                |                             |  |

VBА – код проекту

Dim rob1(5) As Integer Dim ro1(5) As String Dim s, i, m, f As Integer Dim k As Currency

Private Sub UserForm\_Initialize() With ComboBox2 .List = Array(" Климків А.А. ", "Клименко А.В. ", "Максименко В.А.", "Петренко Г.О. ", "Терещенко О.В.") .ListIndex = 0f = .ListIndexEnd With UserForm3.Show s = 0End Sub Private Sub ComboBox2 Change() ro1(i) = ComboBox2.Value f = ComboBox2.ListIndex + 1rob1(i) = Val(InputBox("Введіть кількість деталей, виготовлених працівником", " табельний №" + Str(f))) ListBox4.AddItem Str(f) & " " & ro1(i) & " " & Str(rob1(i)) Call aa1 End Sub Private Sub CommandButton3\_Click() ListBox5.AddItem Str(s) End Sub Private Sub CommandButton4\_Click()

Private Sub CommandButton4\_Click ListBox6.AddItem Str(k) End Sub Public Sub aa1() s = s + rob1(i)k = s \* 10End Sub

# Завдання №1 Результати роботи програми

| дияна оплата   екдрядна оплата           |                                 |
|------------------------------------------|---------------------------------|
| Ээлсок прационочих                       | загальний фонд<br>робочого часу |
| Андренко А.А.]                           |                                 |
| Anapienco A.A.<br>Anapile A.B            | 17                              |
| Faconte B.A.<br>Frequente F.O.           | 1                               |
| жаны тап калькість<br>9 праціянчка годон |                                 |
| 1 Андринко А.А. 156                      | 1                               |
|                                          | Фонд оплати праці               |
|                                          |                                 |
|                                          |                                 |
|                                          | 1                               |
|                                          |                                 |
|                                          |                                 |
|                                          |                                 |

| година        | onnara   stapazea on                                              | nara                     |                                 |
|---------------|-------------------------------------------------------------------|--------------------------|---------------------------------|
| Gnuci         | ж прационочно                                                     |                          | загальный фонд<br>робочого часу |
| 1             |                                                                   | 1                        | 942                             |
| Табел         | пь робочого ч                                                     | ку                       |                                 |
| бельний<br>N9 | піл<br>працівника                                                 | кількість<br>годин       |                                 |
| 1 2 3 4       | Anapitoleto A.A.<br>Anapite A.B.<br>Sacurie B.A.<br>Faspunie F.O. | 156<br>180<br>200<br>208 | Фонд оплати праці               |
| 5             | Isseen 0.8.                                                       | 190                      | 9420.00                         |
|               |                                                                   |                          |                                 |
|               |                                                                   |                          |                                 |
|               |                                                                   |                          |                                 |
|               |                                                                   |                          |                                 |

# Завдання №2 Результати роботи програми

| 2<br>Кление<br>Маконне<br>Петрене                                                                                                    | AA.<br>AA.<br>AA.<br>AA.<br>AA.<br>AA.<br>AA.<br>AA.                                                                                                    | οδίτ                                                                  | Обсяг виконаної<br>роботи                                        |
|----------------------------------------------------------------------------------------------------|----------------------------------------------------------------------------------------------------|-----------------------------------------------------------------------|------------------------------------------------------------------|
| Тереце<br>пънкі<br>х9                                                                                                    | ко 0.8.<br>ПІП<br>праціяника                                                                                                    | кількість<br>Деталей                                                  |                                                                  |
| 1 2                                                                                                    | Kneeds A.A.<br>Kneedero A.B.                                                                                                    | 120<br>137                                                            | Фонд оплати праці                                                |
|                                                                                                    |                                                                                                    |                                                                       |                                                                  |
| суханна<br>динна о<br>ганасон<br>Тервция                                                                                                    | <mark>зарабітної платн</mark><br>пата відрядна опіат<br>п <b>рационочал</b><br>ка О.В. <b>т</b>                                                                | 14                                                                    | Обсяг виконаної<br>роботи                                        |
| сулния<br>днена о<br>ганское<br>Терецен<br>арляд г                                                                                                   | <mark>заробітної платн</mark><br>тата відрана опал<br>П <b>рацроночала</b><br>ко О.Б. <u>-</u><br>на билконаннія р                                             | 14 ]<br>06i1                                                          | Обсяг виконаної<br>роботи<br>561                                 |
| сулныл<br>динно от<br>гэлсон<br>Торпцан<br>в<br>арляд<br>т<br>т<br>т<br>т<br>т<br>т<br>т<br>т<br>т<br>т<br>т<br>т<br>т<br>т<br>т<br>т<br>т<br>т<br>т | заробітної плати<br>мата відрядна опіал<br>Прационочаля<br>на биласонання ра<br>праціяника<br>Клинска А.А.<br>Клинска А.А.<br>Масонона В.А.<br>Петренцика О.В. | та<br>собіт<br>жітьність<br>деталей<br>120<br>137<br>99<br>102<br>104 | Обсяг виконаної<br>роботи<br>561<br>Фонд оплати праці<br>5610,00 |